AFTER INSERTING THE CD YOU WILL GET ANY OF THE BELOW 2 WINDOWS

FOLLOW AS PER THE WINDOW IS APPEARED ...

 $\bigcirc$ 

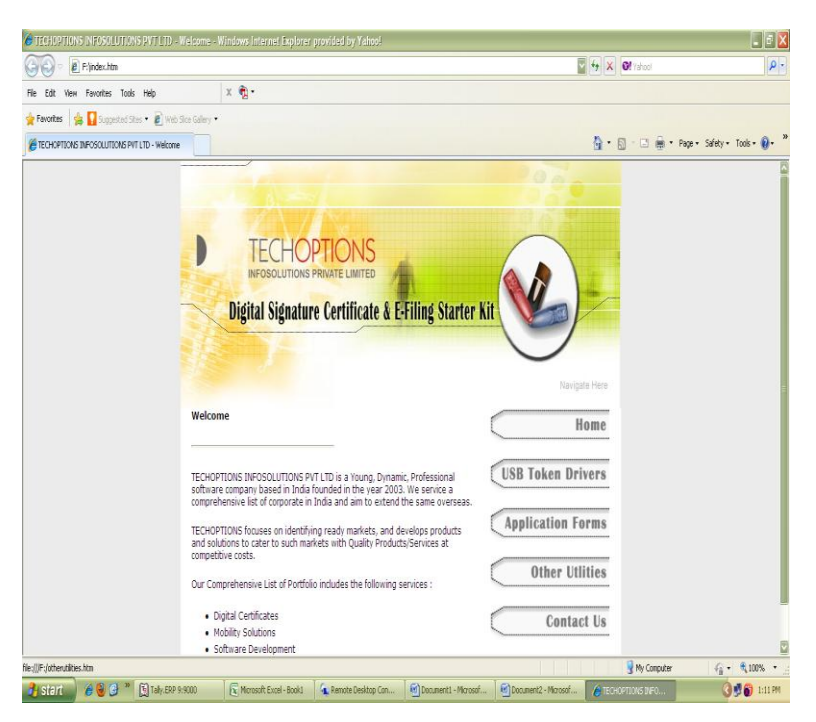

- 1) CLICK ON THE USB TOKEN DRIVERS BUTTON
- 2) CLICK ON 72K DOWNLOAD BUTTON SHOWN BELOW

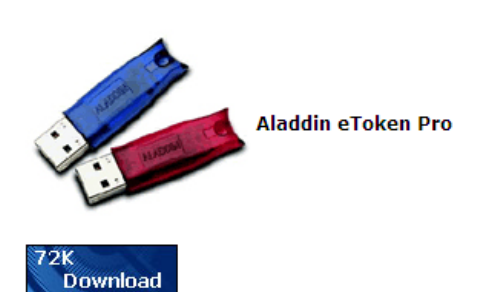

eToken Properties (Click Here)

• To be installed before using E Token USB Token for the first time.

3)CLICK ON THE SAVE BUTTON & SAVE THE FILE ON DESKTOP

## 4)LATER DOUBLE CLICK THE SAVED FILE & RUN THE SET UP

| File Dov       | rnload - Security Warning 🛛 🛛 🔀                                                                                                    |
|----------------|----------------------------------------------------------------------------------------------------|
| Do you         | ı want to run or save this file?                                                                                                    |
| i <del>,</del> | Name: PKIClient-x32-4.55.msi<br>Type: Windows Installer Package, 11.0MB<br>From: <b>Z:\SANDEEP RANE\TIPL\downloads\etokend</b><br>Run Save Cancel                                               |
| Ì              | While files from the Internet can be useful, this file type can<br>potentially harm your computer. If you do not trust the source, do not<br>run or save this software. <u>What's the risk?</u> |

2

IF THE BELOW WINDOW APPEARS ,

| 🚨 My Disc (E:)                                                                |                 |              |             |             |         |                                                                                                    |            |             |            |                |       |          |
|-------------------------------------------------------------------------------|-----------------|--------------|-------------|-------------|---------|----------------------------------------------------------------------------------------------------|------------|-------------|------------|----------------|-------|----------|
| File Edit View Favorites Tools                                                | Help            |              |             |             |         |                                                                                                    |            |             |            |                |       |          |
| 🕞 Back + 🕑 + 🏂 🔎 S                                                            | earch 🤥 Folder: | •            |             |             |         |                                                                                                    |            |             |            |                |       |          |
| Address 🍣 E:\                                                                 |                 |              |             |             |         |                                                                                                    |            |             |            |                |       |          |
| CD Writing Tasks                                                              | Files Ready to  | Be Written   | to the CD   |             |         |                                                                                                    |            |             |            |                |       |          |
| Delete temporary files                                                        | New Folder      |              |             |             |         |                                                                                                    |            |             |            |                |       |          |
| File and Folder Tasks                                                         | Files Currently | on the CD    |             |             |         |                                                                                                    |            |             |            |                |       |          |
| <ul> <li>Publish this folder to the Web</li> <li>Share this folder</li> </ul> | b<br>downloads  | 0<br>images  | epplication | iii autorun | AutoRun | The second second secon | (Contactus | adowniloads | Ø<br>index | otherutilities | style | )<br>usb |
| Other Places (8)                                                              |                 |              |             |             |         |                                                                                                    |            |             |            |                |       |          |
| My Computer                                                                   |                 |              |             |             |         |                                                                                                    |            |             |            |                |       |          |
| Details 👋                                                                     |                 |              |             |             |         |                                                                                                    |            |             |            |                |       |          |
|                                                                               |                 |              |             |             |         |                                                                                                    |            |             |            |                |       |          |
|                                                                               |                 |              |             |             |         |                                                                                                    |            |             |            |                |       |          |
|                                                                               |                 |              |             |             |         |                                                                                                    |            |             |            |                |       |          |
|                                                                               |                 |              |             |             |         |                                                                                                    |            |             |            |                |       |          |
| Start Start                                                                   | i5>Di 🔒         | My Disc (E:) |             |             |         |                                                                                                    |            |             |            |                |       |          |

## 1)OPEN THE DOWNLOADS FOLDER & FOLLOW THE BELOW MENTIONED PROCESS

## **Token Drivers Installation Process**

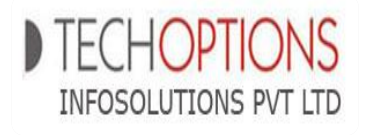

## WARNING :- TOKEN MUST BE UNPLUGGED BEFORE STARTING THE INSTALLATION.

FIRST BROWSE THE CD BY GOING IN TO MY COMPUTER.....

- 1) OPEN THE DOWNLOAD FOLDER & SELECT THE ETOKENDRIVERS FOLDER
- 2) SELECT THE 72K FOLDER
- 3) SELECT THE <u>PKIClient-x32-4.55</u> FILE & ENTER...

| idownloads                                                   | images                                         | SANDY                                        | applicationforms<br>HTML Document<br>3 KB | autorun<br>Setup Information<br>1 KB |
|--------------------------------------------------------------|------------------------------------------------|----------------------------------------------|-------------------------------------------|--------------------------------------|
| AutoRun<br>Tarma AutoRun<br>Tarma Software Research Pty      | Adobe Acrobat Document                         | Contactus<br>HTML Document<br>3 KB           | DGFT Root<br>PKCS #7 Certificates<br>4 KB | downloads<br>95,625 KB               |
| index<br>HTML Document<br>3 KB                               | otherutilities<br>HTML Document<br>4 KB        | style<br>Cascading Style Sheet Docum<br>2 KB | ent of HTML Document<br>6 KB              |                                      |
|                                                              |                                                |                                              |                                           |                                      |
|                                                              |                                                |                                              |                                           |                                      |
|                                                              |                                                |                                              |                                           |                                      |
| epassdrivers                                                 | etokendrivers                                  | forms                                        | utilities                                 |                                      |
|                                                              |                                                |                                              |                                           |                                      |
|                                                              |                                                |                                              |                                           |                                      |
|                                                              |                                                |                                              |                                           |                                      |
| · · ·                                                        |                                                |                                              |                                           |                                      |
| PKIClient<br>Windows<br>11.345 k                             | - <b>x32-4.55</b><br>: Installer Package<br>:B |                                              |                                           |                                      |
|                                                              |                                                |                                              |                                           |                                      |
|                                                              |                                                |                                              |                                           |                                      |
|                                                              |                                                |                                              |                                           |                                      |
|                                                              |                                                |                                              |                                           |                                      |
| Install                                                      |                                                |                                              |                                           |                                      |
| Error in custom action. The<br>invalid or could not be found | library C:\WINDOW5\2146B7E6FC<br>d.            | 1C42309952E9CA2260AA08.TMP\V                 | /iseCustomCalla1.CEB85044_2EEF            | _484A_8907_2EAF870F92ED.dll is       |

OK

4) IF YOU GET THIS ERROR FOR 2 - 3 TIMES SELECT OK & YOU WILL GET THE FOLLOWING WINDOW SELECT "NEXT" ON THE SAME

| 🙀 eToken PKI Client 4.55                                                                                                    | Setup 📃 💌                                                                                                    | 🛱 eToken PKI Client 4.55 Setup                                                                                                    |
|----------------------------------------------------------------------------------------------------|----------------------------------------------------------------------------------------------------|----------------------------------------------------------------------------------------------------|
|                                                                                                    | eToken your key to esecurity                                                                                                    | Ready to Install the Application<br>Select the language for PKI client.                                                                                                    |
| eToken<br>PKI <sub>Client</sub>                                                                                                    | Welcome to the eToken PKI<br>Client 4.55 Installation Wizard<br>The Setup Wizard will install eToken PKI Client<br>4.55 on your computer.                                                                                                    | Select PKI Client interface language: English Click Next to begin installation.                                                                                                    |
|                                                                                                    | < Back Next > Cancel                                                                                                    | < Back Next > Cancel                                                                                                    |
| eToken PKI Client 4.55                                                                                                    | Setup End-User License Agreement Please read the following license agreement carefully CONSTRUCTION                                                                                                    | Bestination Folder<br>Court KEY TO Select a folder where the application will be installed.                                                                                                    |
| ALADDIN K<br>eTOKEN ENTERP<br>IMPORTANT INFOR<br>CAREFULLY BEFORE<br>THE CONTENTS THEI<br>INSTALLING THE SOF<br>USE OF THE eTOKE<br>limitation, libraries, utiliti | NOWLEDGE SYSTEMS LTD.<br>RISE END USER LICENSE AGREEMENT<br>MATION - PLEASE READ THIS AGREEMENT<br>C OPENING THE PACKAGE AND/OR USING<br>REOF AND/OR BEFORE DOWNLOADING OR<br>'TWARE PROGRAM. ALL ORDERS FOR AND<br>N ENTERPRISE PRODUCTS (including without<br>es, diskettes, CD-ROM, eToken <sup>™</sup> keys and the<br>documentation). (hereinafter "Product") SUPPLIED<br>O I accept the license agreement<br>I do not accept the license agreement | Setup will install the eToken PKI Client 4.55 files in the following folder.<br>To install in a different folder, click Browse and navigate to the required folder.<br>You can choose not to install eToken PKI Client 4.55 by clicking Cancel to exit the<br>Setup.<br>Destination Folder<br>C:\Program Files\Common Files\Aladdin Shared\eToken\<br>Browse |
|                                                                                                    | < Back Next> Cancel                                                                                                    | < Back Next > Cancel                                                                                                    |
| Copying new files.<br>File: eTCoreReg.dl<br>Directory: C:\WINE<br>Size: 229376                                                                                     | Setup Updating System Updating System The selected features are being installed. UOWS\system32\ seconds                                                                                                    |                                                                                                    |
|                                                                                                    | Cancel                                                                                                    |                                                                                                    |

5) FOLLOW THE SHOWN PROCESS ,ACCEPT THE AGREEMENT LICENCE BY CLICKING "I ACCEPT THE LICENCE AGREEMENT" .AFTER THIS PROCESS IF IT SHOW THE BELOW ERROR FOR 2-3 TIMES CLICK OK & THEN THE FINISH WINDOW WILL APPEAR

| Install                                                                                                    |
|----------------------------------------------------------------------------------------------------|
| Error in custom action. The library C:\WINDOWS\2146B7E6FC1C42309952E9CA2260AA08.TMP\WiseCustomCalla1.CEB85044_2EEF_484A_8907_2EAF870F92ED.dll is invalid or could not be found. |
| ОК                                                                                                    |

| 🙀 e Token PKI Client 4.5 | i Setup                                                                                   |
|--------------------------|-------------------------------------------------------------------------------------------|
| eToken<br>PKI Client     | eToken PKI Client 4.55 has been<br>successfully installed.<br>Click Finish to exit Setup. |
|                          | < <u>B</u> ack <b><u>Finish</u> Cancel</b>                                                |

CLICK ON FINISH & THE SETUP IS COMPLETE & YOU CAN PLUG IN THE TOKEN & START USING IT

Tip :-

1)For Longer Life Of Token Please Unplug The Token Everytime You Restart The Pc. 2)Also Unplug The Token While Installing Or Uninstalling Softwares Like Java.